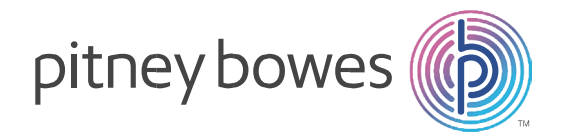

## Machines à affr anchir DMinfinity

## TELECHARGEMENT DES NOUVEAUX TARIFS D'AFFRANCHISSEMENT

## Comment procéder ?

- Appuyer sur la touche Mettre la machine à affranchir sous tension.«
   Fonds ».
- Appuyer sur la touche « « Envyr dnées & rétblr limite fonds » sur le côté gauche de
- Fonds utilisés: 771,96€ Total Pièces: 78 Valeur lot: 0,00€ Comptage lot: 0 Fin pér. capture données: 31 12 08 Nbre de jrš de gráce: 1 Date du prochain appel: 23/12 04:03 RM ►Envyr dnées & rétbir limite fonds Pour imprimer: Retour < >Effer
  - l'écran.
- La machine compose alors le N° du serveur.
- Patienter et attendre le message suivant « Crédit limité 100 000€ ».
  Appuyer sur « Entrée ».
- Après quelques secondes, un message indique qu'une mise à jour est disponible.
- Valider en appuyant sur la touche face au message «
   Obtenir la MAJ maintenant »

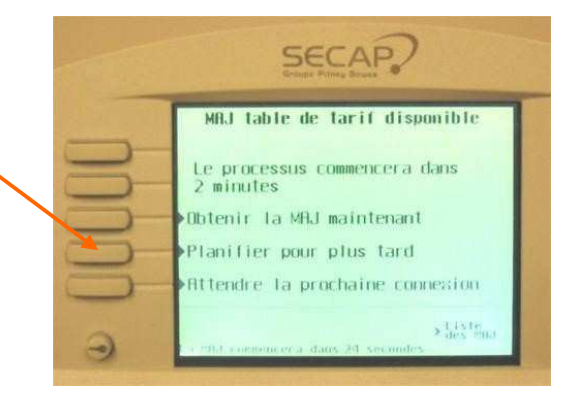

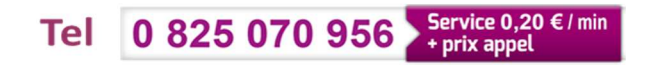

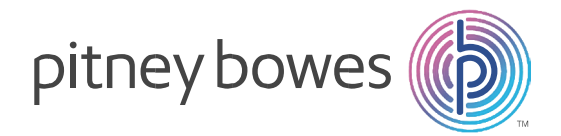

 Les écrans ci-dessous apparaissent. Ils sont donnés à titre indicatifs et peuvent être différents (par exemple, inclure des chargements de mentions postales)

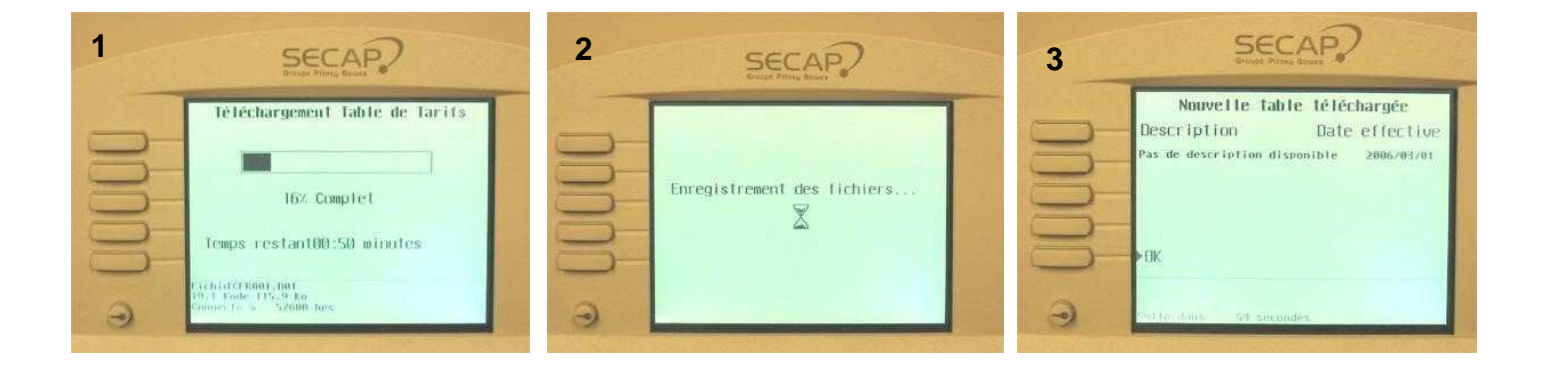

- Valider en appuyant sur la touche « **OK** » à gauche de l'écran.
- L'écran suivant apparaît :

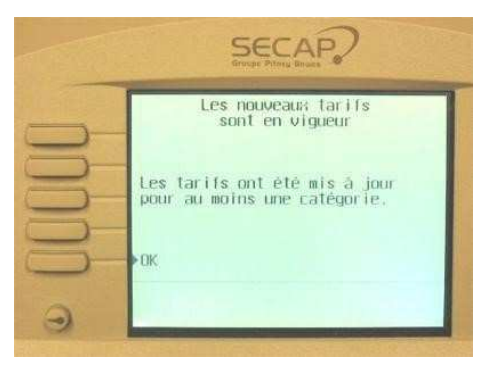

• Valider en appuyant sur la touche face à « **OK** » à gauche de l'écran.

Les nouveaux tarifs sont téléchargés sur la machine.

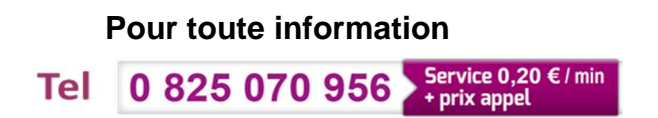